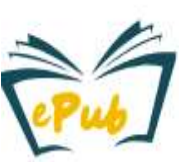

Um eine Dissertation auf https://epub.uni-luebeck.de/ einzureichen, ist ein Antrag auf Zulassung zum Promotionsverfahren bzw. zur Promotion beim Promotionsbüro Ihrer Sektion notwendig.

## 1. Registrierung

Falls nicht schon geschehen, ist zunächst eine Registrierung auf ePub unter Angabe einer E-Mail-Adresse notwendig.

Wir empfehlen Ihnen hierfür die Mail-Adresse aus dem o.g. Zulassungsantrag zu verwenden.

Anschließend erhalten Sie von unserem System eine Bestätigungsmail worüber Sie auf ein Formular für weitere Angaben geleitet werden, wo Sie folgendes Eintragen:

- Ihren Namen
- Ihr selbstgewähltes Passwort
- Ihre bevorzugte System-Sprache
- + Optional:
  - Telefonnummer •

Anmelden

E-Mail-Adresse

Passwort

# Anmelden

Neu hier? Klicken Sie hier, um sich zu registrieren.

Haben Sie Ihr Pas-wort vergessen?

Ihre Angaben werden anschließend an Ihr zuständiges Promotionsbüro übermittelt, dort geprüft und ggf. Ihr Account zur Veröffentlichung in Ihrer Sektion freigeschaltet.

Wenn Sie schon zuvor registriert waren, kontaktieren Sie uns. (s. Unten)

## 2. Einreichung unter "Mein ePub"

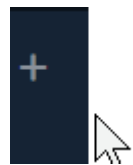

Sobald Ihr Account zur Veröffentlichung freigegeben wurde, erscheint nach einer Anmeldung links ein schwarzer Balken mit einem Plus bzw. "+ Neu" am oberen linken Rand Ihres Browser-Fensters. Hier können Sie Ihre Dissertation unter Medium einreichen.

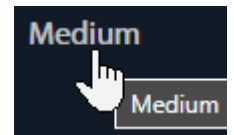

Wählen Sie Ihre Sektion (i.d.R. ist nur die Sektion freigegeben in der Sie promovieren).

Im weiteren Verlauf werden weitere Angaben zu Ihrer Einreichung, sowie zur Veröffentlichungserlaubnis erfasst. Eine Übersicht finden Sie auf der 2. Seite.

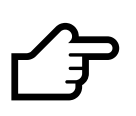

Wir veröffentichen <u>PDF</u>-Dateien:

- Mit max. 512 MB (weboptimiert empfehlen wir max. 256 MB)
- <u>Ohne</u> DRM-Beschränkung (<u>Kopier-/Druck/Passwort-Schutz</u>)
- Ohne persönlichen Lebenslauf oder Kontaktdaten
- Ihre Formular-Angaben müssen mit den Daten im PDF übereinstimmen

Wenn Sie die Dokumenten-Eigenschaften Ihrer Datei ausfüllen, können die Angaben beim Hochladen durch unser Formular ausgelesen werden. (Weitere hilfreiche Tipps s. https://www.zhb.uni-luebeck.de/epub-help)

ePub – Hochschulschriften-Server

| Inhalte                                      | Wdh.    | Pflicht | Beispiele                          |
|----------------------------------------------|---------|---------|------------------------------------|
| Autor                                        | Ja      | Ja      | Müller, Hans                       |
| Titel der Dissertation                       | Nein    | Ja      | Ultraschall-Diagnostik             |
| Ergänzung zum Titel                          | Ja      | Nein    | Metastudie von 1997-2005           |
| Datum der (Erst-)Veröffentlichung            | Nein    | Ja      | 2024                               |
| Typ der Publikation                          | Ja      | Ja      | Dissertation, Habilitation         |
| Sprache der Veröffentlichung                 | Nein    | Ja      | Deutsch oder Englisch              |
| Schlagworte                                  | Ja      | Nein    | Sonographie, Diagnostik            |
| Abstract (in Sprache der Einreichung)        | Nein    | Nein    |                                    |
| Beschreibung (z.B. Abstract in engl.)        | Ja      | Nein    |                                    |
| Betreuende (z.B. Doktorvater)                | Ja      | Ja      | Katalinic, Alexander               |
| Datum der mündlichen Prüfung                 | Nein    | Ja      | 2023                               |
| Institut / Klinik                            | Ja      | Ja      | Institut für Allgemeinmedizin      |
| Findbarkeit                                  | Nein    | Nein    | Ja                                 |
| Zugangsbedingungen                           | Nein    | Nein    | Open Access oder Embargo           |
|                                              |         |         | (z.B. wenn Patente betroffen sind) |
| Enddatum des Embargos                        | Nein    | *       | * Je nach Zugangsbedingung         |
| Hochgeladene Datei                           | Ja      | Ja      | pdf                                |
| Einreich-Lizenz / Veröffentlichungserlaubnis |         | Ja      | $\checkmark$                       |
| Ich bestätige die Angaben der Deposit        | Licence |         | —                                  |

Wiederholbare Angaben (s. Tabellen-Spalte "Wdh.")

Ermöglicht Ihnen multiple Angaben

## + Hinzufügen

Während des Ausfüllens bzw. danach haben Sie folgende Optionen:

# Entfernt Ihre bisherigen Angaben komplett

d.h. keine Weiterbearbeitung ist mehr möglich

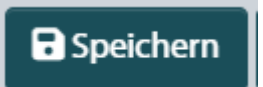

+ Einreichen

Sichert Ihre bisherigen Angaben und lasst das Eingabefenster offen

Dies passiert während Ihrer Eingabe auch alle paar Minuten automatisch

### Für später speichern

### Sichert Ihre Angaben und schließt die Eingabe-Maske

Wenn alle Pflichtangaben vollständig sind, **senden** Sie Ihre Publikation **an die Bibliothek** zur formalen Prüfung. "Siehe 👉" Während der formalen Prüfung ist keine Nachbesserung der Angaben mgl..

Wichtig: Checken Sie Ihre Mails:

- A) Die formale Prüfung wurde bestanden und Ihre Datei wurde veröffentlicht (**Veröffentlichung**) Über Newsletter wird Ihr Promotionsbüro über Ihre erfolgreiche Veröffentlichung informiert
- B) Ihre PDF-Datei bzw. Ihre Angaben sind fehlerhaft bzw. stimmen nicht überein (Ablehnung)
  - → Unter "Mein ePub" (Link s. Mail) können Sie Ihre Angaben und Dateien ggf. nochmal austauschen und erneut in nachgebesserter Form einreichen.

Hinweis: der URN-Zitierlink Ihrer Veröffentlichung ist i.d.R. vorläufig und erst nach ca. 3 Wochen wirksam.

[Titel]